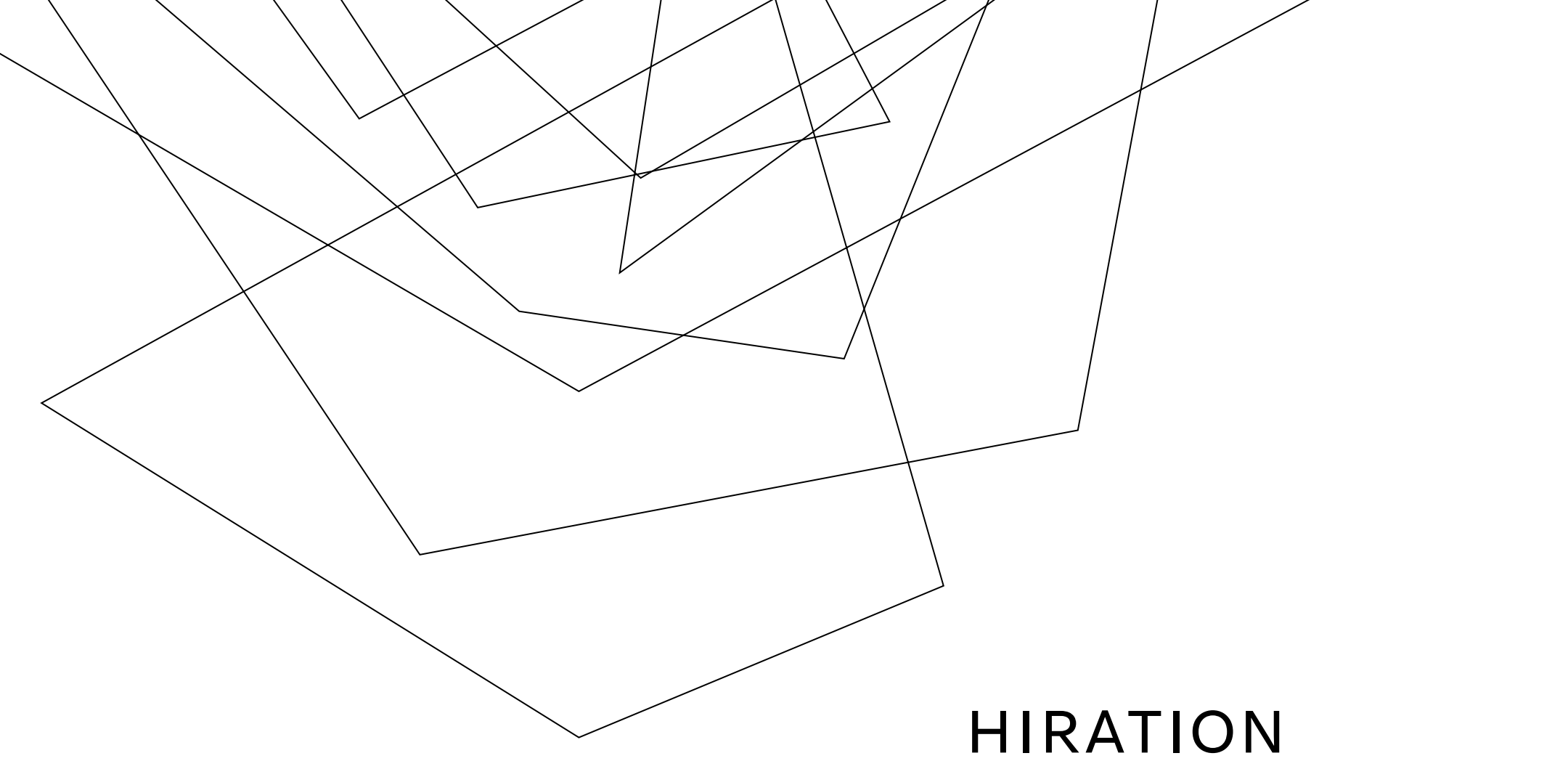

CREATING AN INTERVIEW ASSIGNMENT

## **Create Interview**

• Select Manage Interviews from the top-level menu items

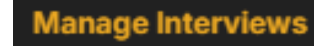

• Select the Create Interview button from the top right of the screen

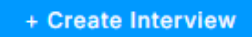

- Name your Interview
- Select Interview Type: Manual + AI Reviewed Interview (recommended)
- Select Leniency
- Save & Next

## **Edit Interview Details**

- Select Cohort (process of creating a cohort should have already been completed prior to creating an interview assignment)
- Assign a Due Date
- Select Reviewers (selecting yourself is recommended)
- Save & Next

## **Interview Questions**

- You can either choose from the popularly asked question list or add your own custom questions
- Once you add a question, you can then format it

Question #1

| What is | s your | proudest | achievement? |
|---------|--------|----------|--------------|
|---------|--------|----------|--------------|

| nswer Evalua                                                                         | ation Method                                                      | 1:                                             |                  |               |          |                 |   |          |              |     |
|--------------------------------------------------------------------------------------|-------------------------------------------------------------------|------------------------------------------------|------------------|---------------|----------|-----------------|---|----------|--------------|-----|
| Default                                                                              | 🔿 Sa                                                              | mple Answer                                    | 🚫 Set A          | nswer Expe    | ctations |                 |   |          |              |     |
| <ul> <li>What did</li> <li>What did</li> <li>What did</li> <li>What could</li> </ul> | aluated on:<br>I the intervie<br>I the intervie<br>uld the interv | wee do well<br>wee do poorly<br>viewee have do | one to impress t | ne interviewe | er       |                 |   |          |              |     |
|                                                                                      | 20 000                                                            | Tim                                            | o Limit 2 m      | in            | 0        | Allowed Retakes | 1 | Add Tine | Sava Changes | 1 / |

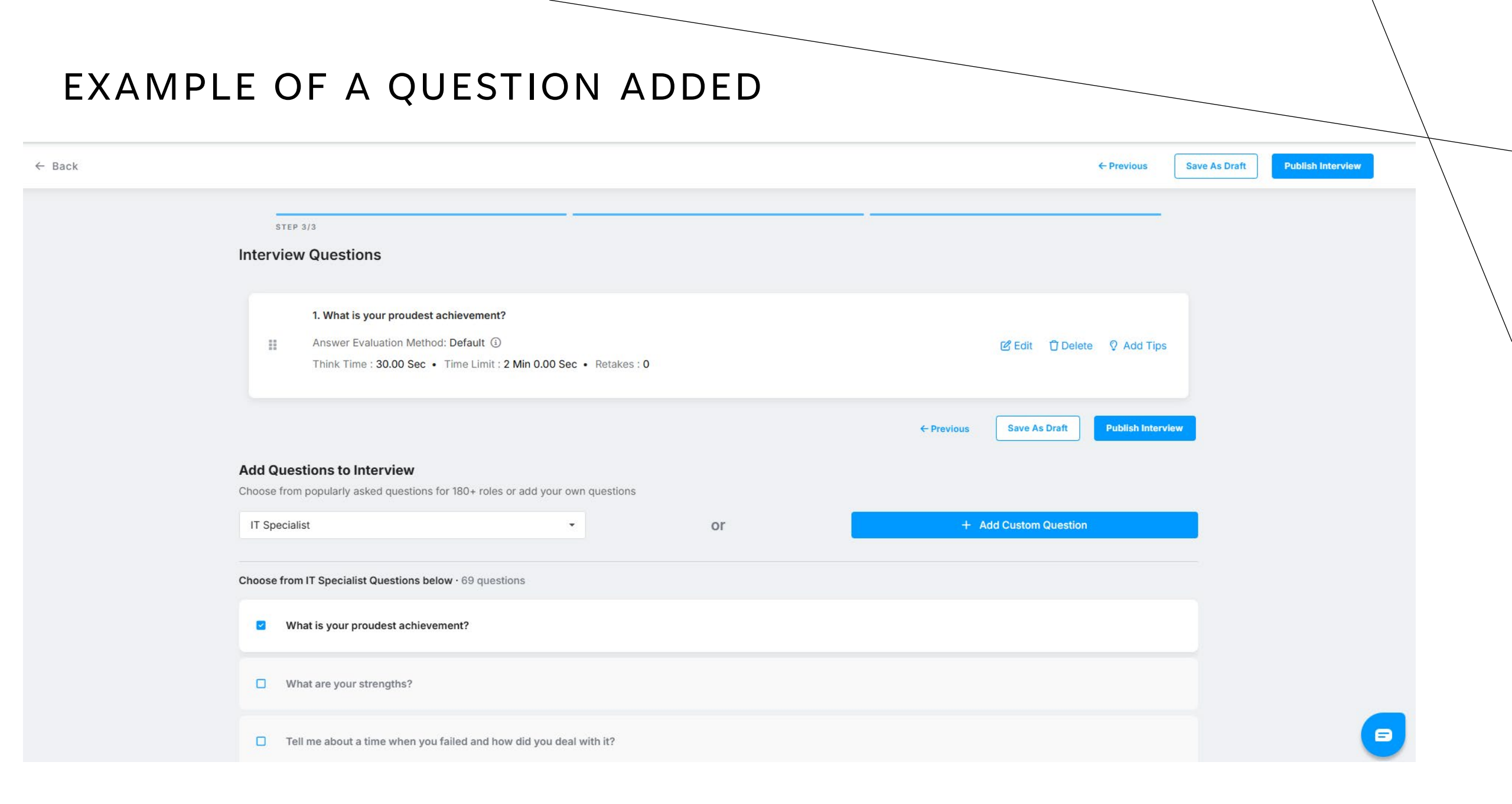

## Save or Publish

- Once you have created all your questions, you can either Save as Draft or Publish the Interview
- Confirm if you want to Publish on next screen
- Your student cohort will now receive the assignment
- Done.
- Please review the "Reviewing Assignment" tutorial for what to do next once your students have completed their assignments.